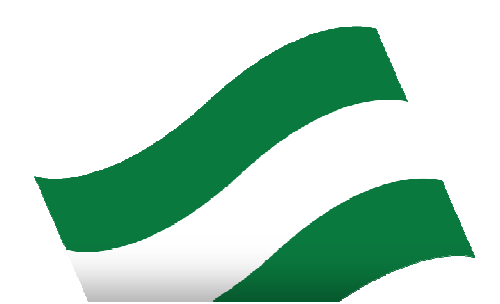

Elecciones Parlamento de Andalucía 19 Junio 2022

## ELECCIONES AL PARLAMENTO DE ANDALUCÍA - 2022

# Declaración de Actividades, Bienes e Intereses de los candidatos proclamados

Manual de usuario para las fuerzas políticas

Mayo 2022

## ÍNDICE

| 1. | Intro | pducción                                     | 3 |
|----|-------|----------------------------------------------|---|
| 2. | Iden  | ntificación                                  | 4 |
| 3. | Des   | cripción de tareas de una formación política | 5 |
|    | 3.1.  | Relación de candidatos                       | 5 |

### 1. Introducción

El Parlamento de Andalucía recoge la *Declaración de Actividades, Bienes e Intereses* de cada uno de los diputados electos. Tras la entrada en vigor de la ley 5/2005, de 8 de abril, por la que se modifica la Ley 1/1986, de 2 de enero, Electoral de Andalucía, se debe recoger la *Declaración* de cada uno de los candidatos proclamados que se presente a las elecciones al Parlamento de Andalucía. Esta información debe publicarse en los boletines oficiales dentro del plazo legalmente establecido.

Las fechas clave de estas actuaciones son las siguientes:

- El plazo comenzará a lo largo **del día 23 de mayo** una vez realizada la carga inicial de los candidatos proclamados.
- Estas declaraciones deben publicarse en el Boletín Oficial de la Junta de Andalucía (BOJA), en el Boletín Oficial del Parlamento de Andalucía (BOPA) y estar disponibles en internet antes del día trigésimo quinto posterior a la convocatoria → 30 de mayo de 2022.

Para todo ello, la aplicación de captura de declaraciones de bienes y actividades cuenta con diferentes perfiles en función de las responsabilidades asignadas y el nivel de acceso. Para identificar a los usuarios, se utiliza nombre de usuario y contraseña.

Usuarios contemplados:

#### 1 Formación política

El perfil permite grabar la información de los candidatos de una formación política, en una circunscripción, si han sido dados de alta por la Junta Electoral Provincial (JEP) correspondiente y, en toda Andalucía, si han sido creados por la Junta Electoral de Andalucía (JEA). No tienen posibilidad de insertar un nuevo candidato.

## 2. Identificación

El usuario se conecta a la aplicación a través de la pantalla de bienvenida.

| PARLAMENTO DE ANDALICIA<br>Declaración de actividades, bienes e intereses de los candidatos proclamados en las elecciones al parlamento de andaluci |  |
|----------------------------------------------------------------------------------------------------|--|
| Elecciones<br>Parlamento<br>a Andalucia<br>19 Junio 2022         Introducta su usuario y contrastra         Contraseña         Acceptar             |  |
|                                                                                                    |  |

Se deben introducir el usuario y la contraseña y pulsar sobre el botón Aceptar.

Si los datos identificativos son correctos, a continuación aparece una pantalla en donde se muestran todas las opciones disponibles para el usuario.

Si, por el contrario, los datos identificativos no son correctos, aparecerá un mensaje en la pantalla indicando que el usuario no está dado de alta en la aplicación.

| Elecciones                                  |  |
|---------------------------------------------|--|
| Parlamento<br>de Andalucía<br>19 Junio 2022 |  |
| INTRODUZCA SU USUARIO Y CONTRASENA          |  |
| Contraceãa                                  |  |
| Aceptat                                     |  |
|                                             |  |
|                                             |  |
|                                             |  |
|                                             |  |
|                                             |  |
|                                             |  |

## 3. Descripción de tareas de una formación política

Al acceder a la aplicación se muestra una pantalla con la única opción disponible:

Relación de candidatos

### 3.1. Relación de candidatos

|                 | PA<br>DE ACTIVIDADES, BIENES E INTERESES DE LOS | RLAMENTO DE ANDALICIA<br>CANDIDATOS PROCLAMADOS EN LAS ELECCIONES A | USUPSOE  <br>L PARLAMENTO DE ANDALUCIA |
|-----------------|-------------------------------------------------|---------------------------------------------------------------------|----------------------------------------|
|                 |                                                 |                                                                     |                                        |
| indidatos       |                                                 |                                                                     |                                        |
|                 |                                                 |                                                                     |                                        |
| 1               |                                                 | LISTADO DE CANDIDATOS                                               |                                        |
| Circunscripción | Formación Política 🤝                            | Nombre                                                              |                                        |
| Jaén            | PARTIDO SOCIALISTA OBRERO ESPAÑOL               | Caballero Conchillo, Josefa                                         | 🖉 medificar   🆓 mpri                   |
| Jaén            | PARTIDO SOCIALISTA OBRERO ESPAÑOL               | Cerdán Sánchez, Manuel                                              | 🖉 modificar   🍓 mpri                   |
| Jaén            | PARTIDO SOCIALISTA OBRERO ESPAÑOL               | Cortecero Montijano, Ana María                                      | 🖉 modificar   🖓 mpri                   |
| Jaén            | PARTIDO SOCIALISTA OBRERO ESPAÑOL               | Díaz Mayo, Pedro Hilario                                            | / modificar   🎰 impri                  |
| Jaén            | PARTIDO SOCIALISTA OBRERO ESPAÑOL               | García Ojeda, Maria Victoria                                        | 🖉 modificar   💩 mpri                   |
| Jaén            | PARTIDO SOCIALISTA OBRERO ESPAÑOL               | Mesa Ciriza, Fidel                                                  | 🖉 modificar   🦓 mpri                   |
| Jaén            | PARTIDO SOCIALISTA OBRERO ESPAÑOL               | Moreno Ruiz, María del Mar                                          | 🖉 mr ificar   🚋 impr                   |
| Jaén            | PARTIDO SOCIALISTA OBRERO ESPAÑOL               | Muñoz Rubio, Emilio José                                            | 🖉 mo <mark>dificar   🖓 impr</mark>     |
| Jaén            | PARTIDO SOCIALISTA OBRERO ESPAÑOL               | Navarro Garzón, Micaela                                             | 🖉 modificar   🖓 impr                   |
| Jaén            | PARTIDO SOCIALISTA OBRERO ESPAÑOL               | Reguena Reguena, Joaquín                                            | 🖉 modificar   🎰 mpr                    |
| Jaén            | PARTIDO SOCIALISTA OBRERO ESPAÑOL               | Ríos Martínez, Rosa Isabel                                          | 🖉 modificar   🎰impr                    |
| Jaén            | PARTIDO SOCIALISTA OBRERO ESPAÑOL               | Segura Jiménez, Alicia                                              | 🖉 modificar   🎰impr                    |
| Jaén            | PARTIDO SOCIALISTA OBRERO ESPAÑOL               | Sicilia Alférez, Felipe Jesús                                       | 🖉 modificar   📇 impr                   |
| Jaén            | PARTIDO SOCIALISTA OBRERO ESPAÑOL               | Tudela Cánovas, Ana María                                           | 🖉 modificar   📸 impr                   |
| Jaén            | PARTIDO SOCIALISTA OBRERO ESPAÑOL               | Vallejo Serrano, Francisco                                          | 🖉 medificar   🚋 mpr                    |
| India           | PARTIDO SOCIALISTA OBRERO ESPAÑOL               | Zarrías Arévalo, Gaspar Carlos                                      | / modificar   Bumpr                    |

En pantalla se muestra la relación de candidatos registrados en la circunscripción y que aún no han sido validados por la JEP. Dicha validación se efectúa una vez comprobado por la Junta Electoral Provincial que se han introducido correctamente todos sus bienes y actividades declarados. Una vez validada la declaración de un candidato, esta pasa a estar pendiente de revisión para su posterior publicación, apareciendo en este listado solo aquellos candidatos que aún tienen pendiente la grabación de sus datos.

El orden en el que aparecen los candidatos se puede cambiar pulsando sobre el nombre que aparece en el encabezado de la columna:

- Circunscripción
- Formación política
- Nombre

Pulsando en los botones que se muestran a la derecha de cada candidato, se podrá **modificar** e **imprimir** la información introducida del candidato.

Al pulsar **Imprimir**, se descarga un fichero en formato *pdf* con la información introducida por el candidato. Si se desea imprimir dicho documento, se pulsará en el botón , que figurará en el margen superior de la pantalla que aparezca. Dicho documento estará formado por varias páginas.

Cuando un apartado de la declaración no contiene información, no se mostrará.

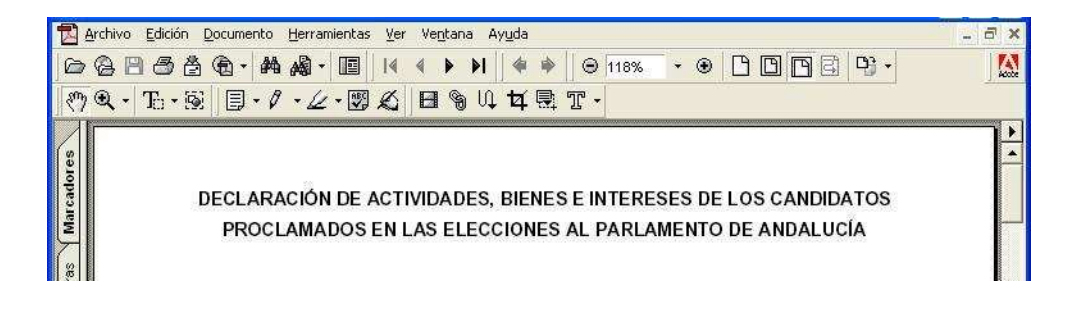

#### DECLARACIÓN DE ACTIVIDADES, BIENES E INTERESES DE LOS CANDIDATOS PROCLAMADOS EN LAS ELECCIONES AL PARLAMENTO DE ANDALUCÍA

| APELLIDOS                 |                                      | NOMBRE                                   |
|---------------------------|--------------------------------------|------------------------------------------|
| Perez Prueba              | 20. I                                | Рере                                     |
| CIRCUNSCRIPCIÓN ELECTORAL | PARTIDO, FEDERACIÓN, COALICIÓN O AGR | UPACIÓN DE CONCURRENCIA A LAS ELECCIONES |
| ALMERÍA                   |                                      |                                          |

En cumplimiento de lo dispuesto en el artículo 24.5 de la Ley Electoral de Andalucía, el candidato/a que suscribe formula la presente declaración sobre actividades, bienes e intereses.

#### 1.DECLARACIÓN DE ACTIVIDADES

| 1.1 CARGOS PÚBLICOS                    |                   |                       |  |
|----------------------------------------|-------------------|-----------------------|--|
| Entidad, organismo, empresa o sociedad | Cargo desempeñado | Fecha de nombramiento |  |
| Diputación provincial                  | diputado          | 01/01/2001            |  |
| Avuntamiento                           | Conseial          | 04/2021               |  |

| 1.2 ACTIVIDADES PÚBLICAS: EJERCICIO DE LA FUNCIÓN PÚBLICA O DESEMPEÑO DE PUESTO O ACTIVIDAD PÚBLICOS |                       |                 |  |
|----------------------------------------------------------------------------------------------------|-----------------------|-----------------|--|
| Entidad, organismo, empresa o sociedad                                                               | Actividad desempeñada | Fecha de inicio |  |
| Entidad de prueba                                                                                    | Actividad de prueba   | 01/01/2001      |  |

| 1.3 ACTIVIDADES PRIVADAS |                                       |  |  |  |
|--------------------------|---------------------------------------|--|--|--|
| Actividad                | Empresa en la que se trabaja/Autónomo |  |  |  |
| Consultor TIC            | Empresa TIC Privada                   |  |  |  |

#### 2.DECLARACIÓN DE BIENES E INTERESES

(Con carácter general, se consignară el valor real de los bienes y derechos que deban declararse, salvo para aquellos supuestos en los que este modelo establezca otro criterio de valoración diferente. En el caso de bienes y derechos indivisos, se indicará el valor que corresponda según el porcentaje de participación del declarante en el bien o valor correspondiente.)

#### 2.DECLARACIÓN DE BIENES E INTERESES

(Con carácter general, se consignará el valor real de los bienes y derechos que deban declararse, salvo para aquellos supuestos en los que este modelo establezca otro criterio de valoración diferente. En el caso de bienes y derechos indivisos, se indicará el valor que corresponda según el porcentaje de participación del declarante en el bien o valor correspondiente.)

| Clave (*) | Tipo (**) | Situación (sólo se indicará la provincia) (***) | Valor catastral (euros) |
|-----------|-----------|-------------------------------------------------|-------------------------|
| P         | v         | ANDALUCIA                                       | 50.000.0                |

2.2 SALDO TOTAL DE CUENTAS BANCARIAS (a la fecha de declaración) 1,01 euros

| 2.3 ACCIONES Y PARTICIPACIONES EN CAPITAL DE SOCIEDADES, TÍTULOS DE DEUDA PI    | BLICA, FONDOS DE INVERSIONES, |
|---------------------------------------------------------------------------------|-------------------------------|
| CERTIFICADOS DE DEPÓSITOS Y OTROS VALORES MOBILIARIOS (a la fecha de declaració | n)                            |
| Entidad                                                                         | Valor (euros)                 |
| empresa 1 - ibex 35                                                             | 10.0                          |

Página 1

#### DECLARACIÓN DE ACTIVIDADES, BIENES E INTERESES DE LOS CANDIDATOS PROCLAMADOS EN LAS ELECCIONES AL PARLAMENTO DE ANDALUCÍA

| NATURALEZA CUYO VALOR SUPERE LOS 6.000 EUROS (Pueden declararse de valor inferior)                                                                                                    | Valor (euros)                                              |
|----------------------------------------------------------------------------------------------------|------------------------------------------------------------|
| Cupra - modelo 2022                                                                                                    | 24.000,00                                                  |
| (Para determinar el valor de los automóviles y embarcaciones, en los que se consignará además marca y modelo, se aplicarán los precios medios de venta que<br>de Economía y Hacienda para la gestión del impuesto sobre Transmisiones Patrimoniales y Actos Jurídicos Documentados, Impuestos de Sucesiones y Donaci<br>Determinados Medios de Transporte.) | anualmente aprueba el Ministerio<br>ones e Impuestos sobre |
|                                                                                                    |                                                            |
| 2.5 SEGUROS DE VIDA CUYA INDEMNIZACIÓN SUPERE LA CIFRA DE 30.000 EUROS                                                                                                    | Valor (euros)                                              |
| 2.5 SEGUROS DE VIDA CUYA INDEMNIZACIÓN SUPERE LA CIFRA DE 30.000 EUROS<br>Seguro de empresa aseguradora 1                                                                                                    | Valor (euros)<br>30.000,0                                  |
| 2.5 SEGUROS DE VIDA CUYA INDEMNIZACIÓN SUPERE LA CIFRA DE 30.000 EUROS<br>Seguro de empresa aseguradora 1<br>2.6 CRÉDITOS, PRÉSTAMOS O DEUDAS                                                                                                    | Valor (euros)<br>30.000.0                                  |
| 2.5 SEGUROS DE VIDA CUYA INDEMNIZACIÓN SUPERE LA CIFRA DE 30.000 EUROS<br>Seguro de empresa aseguradora 1<br>2.6 CRÉDITOS, PRÉSTAMOS O DEUDAS<br>Descripción                                                                                                    | Valor (euros)<br>30.000,0<br>Valor (euros)                 |

Si se selecciona la opción **Modificar**, se accede a los formularios para la introducción de la información de cada candidato, relativa a su declaración de bienes y actividades.

Se va introduciendo el resto de los datos a través de las diversas pantallas que a continuación se describirán.

En caso de producirse alguna anomalía en el momento de la introducción de la información, se mostrará un aviso.

#### Datos identificativos

| PARLAMENTO DE ANDALICIA<br>DECLARACIÓN DE ACTIVIDADES, BIENES E INTERESES DE LOS CANDIDATOS PROCLAMADOS EN LAS ELECCIONES AL PARLA                                                                                                    | I Sahr<br>Mento de Andalucía   |
|----------------------------------------------------------------------------------------------------|--------------------------------|
| Listado de Candidatos                                                                                                    |                                |
|                                                                                                    |                                |
| Candidato /<br>Formación Política                                                                                                    | ° Circumscripción<br>CADIZ     |
| Orden en la lista<br>2                                                                                                    | Titular o Suplente<br>Suplente |
| En cumplimiento de lo dispuesto en el artículo 24.5 de la Ley Electoral de Andalucia, el candidato/a que suscribe formula la presente declaración sobre actividades, bienes e intereses.   Declaración de ACTIVIDADES   Declaración de BIENES E INTERESES     ot.   Cargos Públicos   oz.     Actividades públicas: ejercicio de la función pública o desempeño de puesto o actividad públicos   oz.     Actividades privadas |                                |
| Cargos públicos<br>Entidad, organismo, empresa o sociedad<br>Cargo desempeñado Fecha de nombramiento (dd/mm/aaaa)<br>Guardar                                                                                                    |                                |
| LISTADO CARGOS PÚBLICOS                                                                                                    |                                |
| Entidad, organismo, empresa o sociedad Cargo desempeñado Fecha de nombramien                                                                                                    | ito                            |

La información está agrupada en dos partes, divididas a su vez en varias tareas:

#### Declaración de Actividades

- Cargos públicos.
- Actividades públicas: ejercicio de la función pública o desempeño de puesto o actividad públicos.
- Actividades privadas.

#### Declaración de Bienes e Intereses

- Bienes inmuebles.
- Saldo de cuentas bancarias.
- Acciones y participaciones en sociedades.
- Automóviles, embarcaciones, obras de arte, etcétera, cuyo valor supere los 6.000 euros.
- Seguros de vida cuya indemnización supere la cifra de 30.000 euros.
- Créditos, préstamos o deudas.

A continuación se muestran las pantallas en las que se introducirá toda la información.

#### Declaración de Actividades

#### Cargos públicos

| DECLARACIÓN DE ACTIVIDADES, BIENES E INTERESES DE LO                                                                                                    | I Sain<br>RLAMENTO DE ANDALUCIA<br>CANDIDATOS PROCLAMADOS EN LAS ELECCIONES AL PARLAMENTO DE ANDALUCÍA |
|----------------------------------------------------------------------------------------------------|----------------------------------------------------------------------------------------------------|
| Listado de Candidatos                                                                                                    |                                                                                                    |
|                                                                                                    |                                                                                                    |
| Candidato /<br>Formación Política<br>Orden en la lista                                                                                                    | Circumscripción<br>CADIZ<br>Trular o Suplente                                                          |
| 2                                                                                                    | Suplente                                                                                               |
| En cumplimiento de lo dispuesto en el artículo 24.5 de la Ley Electoral de Andalucia, el candidato/a que suscribe formula         Declaración de ACTIVIDADES         Declaración de BIENES E INTERESES         ot       Cargos Públicos | presente declaración sobre actividades, bienes e intereses.                                            |
| cz 🗎 Actividades públicas: ejercicio de la función pública o desempeño de puesto o actividad públicos                                                                                                    |                                                                                                    |
| os Ⅲ Actividades privadas                                                                                                    |                                                                                                    |
| Cargos públicos<br>Entidad, organismo, empresa o sociedad                                                                                                    |                                                                                                    |
| Cargo desempeñado Fecha de nombramiento (de Guardar                                                                                                    | nm/aaaa)                                                                                               |
|                                                                                                    | STADO CARGOS PÚBLICOS                                                                                  |
| Entidad, organismo, empresa o sociedad Cargo des                                                                                                    | mpeñado Fecha de nombramiento                                                                          |

Para cada cargo público que vaya a ser declarado, deberá indicar la entidad, organismo, empresa o sociedad, cargo desempeñado y fecha de nombramiento. Una vez introducidos estos datos, deberá pulsar el botón de **Guardar**.

Deberá repetir la misma operación para cada uno de los cargos públicos que vaya a ser declarado.

#### Actividades públicas

| Buscar Candidato Listado de Candidatos                                                                                                    |                                                                                                    |                                              |                               |                                                            |  |
|----------------------------------------------------------------------------------------------------|----------------------------------------------------------------------------------------------------|----------------------------------------------|-------------------------------|------------------------------------------------------------|--|
| Candidato /<br>Formación Politica<br>Orden en la lista                                                                                                    |                                                                                                    |                                              |                               | Circunscripción<br>ALMERIA<br>Titular o Supleme<br>Titular |  |
| En cumplimiento de lo dispuesto en<br>Declaración de ACTIVIDADES                                                                                                    | En cumplimiento de lo dispuesto en el artículo 24.5 de la Ley Electoral de Andalucía, el candidato/a que suscribe formula la presente declaración sobre actividades, bienes e intereses.         Declaración de ACTIVIDADES       Declaración de BIENES E INTERESES |                                              |                               |                                                            |  |
| ot. B Cargos Públicos<br>22 Actividades públicas: ejercic<br>23 Actividades privadas                                                                                                    | o de la función pública o desempeño de puesto                                                                                                    | o actividad públicos                         |                               |                                                            |  |
| Actividades públicas: ejercicio de la función pública o desempeño de puesto o actividad públicos<br>Entidad, organismo, empresa o sociedad<br>Actividad desempeñada Fecha de inicio (dd/mm/aaaa)<br>Guardar |                                                                                                    |                                              |                               |                                                            |  |
|                                                                                                    |                                                                                                    | LISTADO DE ACTIVIDADES PÚBLICAS              |                               |                                                            |  |
| Entidad, organismo, empresa o socieda<br>Entidad de prueba                                                                                                    | 1                                                                                                    | Actividad desempeñada<br>Actividad de prueba | Fecha de inicio<br>01/01/2001 | 🗎 Eliminar                                                 |  |

Para cada una de las actividades públicas que vaya a ser declarada, se deberá indicar la entidad, organismo, empresa o sociedad, actividad desempeñada y la fecha de inicio de dicha actividad. Una vez introducidos estos datos, deberá pulsar el botón de **Guardar**.

Deberá repetir la misma operación para cada una de las actividades públicas que vaya a declarar.

#### Otras actividades privadas

| Buscar Candidato                                | luscar Candidato Listado de Candidatos                                                                                                    |                                   |         |                      |  |  |                               |
|-------------------------------------------------|----------------------------------------------------------------------------------------------------|-----------------------------------|---------|----------------------|--|--|-------------------------------|
| <b>.</b>                                        | Candidato /<br>Formación Política                                                                                                    |                                   |         |                      |  |  | Circunscripción<br>ALMERIA    |
|                                                 | Orden en la lista<br>1                                                                                                    |                                   |         |                      |  |  | Titular o Suplente<br>Titular |
| En cumpli                                       | 1 En cumplimiento de lo dispuesto en el artículo 24.5 de la Ley Electoral de Andalucia, el candidato/a que suscribe formula la presente declaración sobre actividades, bienes e intereses. |                                   |         |                      |  |  |                               |
| Declaraciór                                     | n de ACTIVIDADES                                                                                                    | Declaración de BIENES E INTERESES |         |                      |  |  |                               |
| 01. 🗎 Cargos Pi<br>02. 🗎 Actividad              | or. 🔋 Cargos Públicos<br>oz. 🖹 Actividades públicas: ejercicio de la función pública o desempeño de puesto o actividad públicos                                                            |                                   |         |                      |  |  |                               |
| 03. > Activida                                  | des privadas                                                                                                    |                                   |         |                      |  |  |                               |
| Actividade<br>Actividad<br>Empresa en<br>Guarda | Actividades.prixadas<br>Actividad<br>Empresa en la que se trabaja/Autónomo                                                                                                    |                                   |         |                      |  |  |                               |
|                                                 |                                                                                                    |                                   | LISTADO | ACTIVIDADES PRIVADAS |  |  |                               |
| Actividad                                       |                                                                                                    | Empresa en la que se trabaja/Aut  | ónomo   |                      |  |  |                               |

Para cada una de las actividades privadas que vaya a ser declarada, se deberá indicar la actividad desempeñada y la empresa en la que se desarrolló o, en su caso, si fue en la condición de autónomo. Una vez introducidos datos, deberá pulsar el botón de **Guardar**.

Deberá repetir la misma operación para cada una de las actividades privadas que vaya a ser declarada.

#### Declaración de Bienes e Intereses

#### **Bienes inmuebles**

| Formación Política                                                          |                                                                                    |                                                                                                    | Circunscripción<br>ALMERIA                                                                     |
|-----------------------------------------------------------------------------|------------------------------------------------------------------------------------|----------------------------------------------------------------------------------------------------|------------------------------------------------------------------------------------------------|
| Orden en la lista<br>1                                                      |                                                                                    |                                                                                                    | Titular o Suplente<br>Titular                                                                  |
| En cumplimiento de lo dispuesto en el a                                     | rticulo 24.5 de la Ley Electoral de Andalucía, el candidato/a que sus              | scribe formula la presente declaración sobre actividades, bienes e intereses.                                       |                                                                                                |
| in carácter general, se consignará el valor real de los l<br>respondiente.) | bienes y derechos que deban declararse, salvo para aquellos supuestos en los que e | ste modelo establezca otro oriterio de valoración diferente. En el caso de bienes y derechos indivisos, se indicará | el valor que corresponda según el porcentaje de participación del declarante en el bien o valo |
| Bienes inmuebles urbanos y rú                                               | sticos                                                                             |                                                                                                    |                                                                                                |
| 🗎 Saldo total en cuentas bancarias                                          |                                                                                    |                                                                                                    |                                                                                                |
| Acciones y participaciones en capi                                          | al de sociedades, títulos de deuda pública, fondos de inve                         | rsiones, certificados de depósitos y otros valores mobiliarios                                                      |                                                                                                |
| Automóviles, embarcaciones, obra                                            | s de arte y otros bienes y derechos de cualquier naturalez                         | a cuyo valor supere los 6.000 Euros                                                                                 |                                                                                                |
| 🔋 Seguros de vida cuya indemnizacio                                         | in supere la cifra de 30.000 Euros                                                 |                                                                                                    |                                                                                                |
| Créditos, préstamos o deudas                                                |                                                                                    |                                                                                                    |                                                                                                |
| Bienes inmuebles urbanos y rú                                               | sticos                                                                             |                                                                                                    |                                                                                                |
| Clave ( 🛛 Pleno dominio ; 🚺 Nuda pro                                        | piedad ; 🔝 Multipropiedad, propiedad a tiempo parcial o fórmul                     | as similares, con titularidad parcial del bien )                                                                    |                                                                                                |
| Tipo ( 🛛 Viviendas ; 🔲 Locales ; 🙆 Otro                                     | s inmuebles urbanos ; 💽 Inmuebles rústicos )                                       |                                                                                                    |                                                                                                |
| Situación (sólo se indicará la provincia)                                   |                                                                                    | Valor catastral (Valor en Euros sin separador de miles ej. 1234,56                                                  | )                                                                                              |
| * Puede especificarse, si se desea, el tít                                  | ulo v año de adquisición del bien                                                  |                                                                                                    |                                                                                                |
| Guardar                                                                     |                                                                                    |                                                                                                    |                                                                                                |
|                                                                             |                                                                                    | LISTADO DE BIENES INNUEBLES URBANOS Y RÚSTICOS                                                                      |                                                                                                |
|                                                                             |                                                                                    |                                                                                                    |                                                                                                |

Para cada uno de los bienes inmuebles que vayan a ser declarados se deberá indicar la clave –**P** (Pleno dominio); **N** (Nuda propiedad); **M** (Multipropiedad, propiedad a tiempo parcial o fórmulas similares, con titularidad parcial del bien)–; el tipo **V** (Vivienda); **L** (Locales) **O** (Otros inmuebles urbanos) **R**: (Inmuebles rústicos)–, la situación del inmueble (solo la provincia, sin ningún otro dato), y el valor catastral del inmueble. Una vez introducidos estos datos, deberá pulsar el botón de **Guardar**.

Deberá repetir la misma operación para cada uno de los bienes inmuebles que vaya a declarar.

#### Saldo de cuentas bancarias

| otal en cuentas bancarias                                                                                                  |
|----------------------------------------------------------------------------------------------------|
|                                                                                                    |
| is y participaciones en capital de sociedades, títulos de deuda pública, fondos de inversiones y otros valores mobiliarios |
| viles, embarcaciones, obras de arte y otros bienes y derechos de cualquier naturaleza cuyo valor supere los 6.000 Euros    |
| s de vida con indemnización superior a 30.000 Euros                                                                        |
|                                                                                                    |
| otal de cuentas bancarias (a fecha de declaración)<br>Il cuentas bancarias (Euros)                                         |
| 0                                                                                                    |
|                                                                                                    |
| otal de cuentas bancarias (a fecha de declaración)<br>I cuentas bancarias (Euros)<br>o                                     |

No incluir separador de miles (".") en la cantidad. La parte decimal se expresa empleando el carácter (",") para la separación. Ejemplo: 101,11.

No se debe incluir tampoco el carácter de la moneda ("€").

Una vez indicada la cantidad, deberá pulsar el botón de Guardar para grabar dicha cifra.

#### Acciones y participaciones en sociedades

| Declaración de ACTIVIDADES                                                                                                    | Declaración de BIENES E INTERESES                                                                                |                                                                                                    |
|----------------------------------------------------------------------------------------------------|----------------------------------------------------------------------------------------------------|----------------------------------------------------------------------------------------------------|
| (Con carácter general, se consignará el valor real de los<br>correspondiente.)                                                      | bienes y derechos que deban declararse, salvo para aquellos supuestos e                                          | n los que este modelo establecca otro oriterio de valoración diferente. En el caso de bienes y derechos indivisos, se indicará el valor que corresponda según el portentaje de partopación del declarante en el bien o valor |
| o1. 🗎 Bienes inmuebles urbanos y rústic                                                                                             | OS                                                                                                    |                                                                                                    |
| 02. 🗎 Saldo total en cuentas bancarias                                                                                              |                                                                                                    |                                                                                                    |
| 03. > Acciones y participaciones en c                                                                                               | apital de sociedades, títulos de deuda pública                                                                   | , fondos de inversiones, certificados de depósitos y otros valores mobiliarios                                                                                                    |
| 04. 🗎 Automóviles, embarcaciones, obra                                                                                              | s de arte y otros bienes y derechos de cualquier n                                                               | aturaleza cuyo valor supere los 6.000 Euros                                                                                                    |
| 05. 🗎 Seguros de vida cuya indemnizació                                                                                             | ón supere la cifra de 30.000 Euros                                                                               |                                                                                                    |
| os. 🗎 Créditos, préstamos o deudas                                                                                                  |                                                                                                    |                                                                                                    |
|                                                                                                    |                                                                                                    |                                                                                                    |
|                                                                                                    |                                                                                                    |                                                                                                    |
| Acciones y participaciones en o<br>certificados de depósitos y otro<br>Entidad<br>Valor (Valor en Euros sin separador de<br>Guardar | zapital de sociedades, títulos de deuda púl<br>s valores mobiliarios (a la fecha de declar<br>miles ej. 1234,56) | uica, fondos de inversiones.<br>Ación)                                                                                                    |
| ACCIO                                                                                                    | NES Y PARTICIPACIONES EN CAPITAL DE SOCIEDADES DE                                                                | SOCIEDADES, TÍTULOS DE DEUDA PÚBLICA, FONDOS DE INVERSIONES, CERTIFICADOS DE DEPÓSITOS Y OTROS VALORES MOBILIARIOS                                                                                                    |

Para cada una de las declaraciones de acciones y participaciones en capital de sociedades, títulos de deuda pública, fondos de inversión, certificados de depósito y otros valores mobiliarios a la fecha de la declaración, se deberán indicar la entidad y el valor expresado en euros. La cifra no deberá contener el separador de miles; en caso de indicar parte decimal, deberá emplear el carácter "," y no incluir el símbolo del euro (€).

Una vez introducidos estos datos, deberá pulsar el botón de Guardar.

Deberá repetir la misma operación para cada una de las acciones y participaciones que vaya a declarar.

#### Automóviles, embarcaciones, obras de arte, etcétera.

| Len cumplimiento de lo dispuesto en el                                                                                                    | artículo 24.5 de la Ley Electoral de Andalucía, el candidato                                        | o/a que suscribe formula la presente declaración sobre actividades, bienes e intereses.                                                                                                    |
|----------------------------------------------------------------------------------------------------|----------------------------------------------------------------------------------------------------|----------------------------------------------------------------------------------------------------|
| Declaración de ACTIVIDADES                                                                                                    | Declaración de BIENES E INTERESES                                                                   |                                                                                                    |
| un carácter general, se consignará el valor real de los<br>rrespondiente.)                                                                                               | bienes y derechos que deban declararse, salvo para aquellos supuestos                               | s en los que este modelo establecca otro otterio de valoración diferente. En el caso de bienes y derechos indivisos, se indicará el valor que corresponda según el portentaje de participación del declarante en el bien o valor |
| Bienes inmuebles urbanos y rústi                                                                                                    | cos                                                                                                 |                                                                                                    |
| Saldo total en cuentas bancarias                                                                                                    |                                                                                                    |                                                                                                    |
| Acciones y participaciones en cap                                                                                                    | ital de sociedades, títulos de deuda pública, fondo                                                 | os de inversiones, certificados de depósitos y otros valores mobiliarios                                                                                                    |
| Automóviles, embarcaciones,                                                                                                    | bras de arte y otros bienes y derechos de cua                                                       | alquier naturaleza cuyo valor supere los 6.000 Euros                                                                                                    |
| Seguros de vida cuya indemnizac                                                                                                    | ión supere la cifra de 30.000 Euros                                                                 |                                                                                                    |
| Créditos, préstamos o deudas                                                                                                    |                                                                                                    |                                                                                                    |
|                                                                                                    | shran do arte u atres biones u dereches de                                                          | e evelevier petureleze euve veler                                                                                                    |
| AMURILIVITES, ERIDERICACIONES<br>SUPERE. I.OS. 6.000. EWIOS<br>Descripción<br>Valor (Valor en Euros sin separador de<br>(Pueden declararse de valor inferior)<br>Guardar | obras.de.arte.y.otros.bienes.y.derechos.d/<br>miles ej. 1234,56)                                    | e. gualquier. naturaleza, guyo, yator                                                                                                    |
| AMURUMVIES, ERIDEAUGACIONES,<br>SUPERE, IOS, 6,000, EWIOS<br>Descripción<br>Valor (Valor en Euros sin separador de<br>(Pueden declararse de valor inferior)<br>Guardar   | obras.de.arte.y.otros.bienes.y.derechos.d/<br>miles ej. 1234,56)<br>AUTOMÓVILES, EMBARCACIONES, OBR | E. GUAIQUIEF. NATURAIEZA, CUYO, YAIOF<br>RAS DE ARTE Y OTROS BIENES Y DERECHOS DE CUALQUIER NATURALEZA CUYO VALOR SUPERE LOS 6.000 EUROS                                                                                         |

Para cada uno de los automóviles, embarcaciones, obras de artes, etcétera, que vayan a ser declarados, se deberán aportar la descripción del bien y la cuantía del mismo si supera los  $6.000 \in$ . La cifra no deberá contener el separador de miles; en caso de indicar parte decimal, deberá emplear el carácter "," y no incluir el símbolo del euro ( $\in$ ). Sin embargo, es posible aportar bienes de valor inferior a los  $6.000 \in$  si así se desea reflejar en la declaración.

En referencia a la descripción, no se deben aportar las matrículas de los vehículos que se declaren.

Una vez introducidos estos datos, deberá pulsar el botón de Guardar.

Deberá repetir la misma operación para cada uno de los vehículos, embarcaciones, obras de arte, etcétera, que vaya a ser declarado.

#### Seguros de vida

| carácter general, se consignará la valoración<br>rio de valoración diferente. En el supuesto de t | ue resulte de acuerdo con las normas del Impuesto sobre el Patrimonio, salvo para aquellos supuestos en los que este modelo establezca o<br>ienes y derechos indivisos, se indicará el valor que corresponda según el porcentaje de participación del declarante en el bien correspondi |
|---------------------------------------------------------------------------------------------------|----------------------------------------------------------------------------------------------------|
| Bienes inmuebles urbanos y rústico                                                                | 3                                                                                                    |
| 🗎 Saldo total en cuentas bancarias                                                                |                                                                                                    |
| Acciones y participaciones en capita                                                              | de sociedades, títulos de deuda pública, fondos de inversiones y otros valores mobiliarios                                                                                                    |
| 🗎 Automóviles, embarcaciones, obras                                                               | de arte y otros bienes y derechos de cualquier naturaleza cuyo valor supere los 6.000 Euros                                                                                                    |
| Seguros de vida con indemnización                                                                 | superior a 30.000 Euros                                                                                                    |
| 🗎 Deudas                                                                                          |                                                                                                    |
| Seguros de vida con indemni                                                                       | zacióon suberior a 30.000 euros                                                                                                    |
| Seguros de vida con indemni<br>Descripción                                                        | zacióon superior a 30.000 euros                                                                                                    |
| Seguros de vida con indemni<br>Descripción<br>Valor (euros)                                       | zacióon superior a 30.000 euros                                                                                                    |
| Seguros de vida con indemni<br>Descripción<br>Valor (euros)<br>Guardar                            | zacióon superior a 30.000 euros                                                                                                    |
| Seguros de vida con indemni<br>Descripción<br>Valor (euros)<br>Guardar                            | zacióon superior a 30.000 euros                                                                                                    |
| Seguros de vida con indemni<br>Descripción<br>Valor (euros)<br>Guardar<br>Descripción             | zacióon superior a 30.000 euros<br>seguros de vida con indeminización superior A 30.000 Euros<br>Valor (Euros)                                                                                                    |

Para cada seguro de vida cuya indemnización supere la cifra de 30.000 €, la cifra no deberá contener el separador de miles; en caso de indicar parte decimal, deberá emplear el carácter "," y no incluir el símbolo del euro (€). Sin embargo, es posible declarar seguros cuya indemnización sea inferior a los 30.000 € si así se desea reflejar en la declaración.

Una vez introducidos los datos, deberá pulsar el botón de Guardar.

Deberá repetir la misma operación para cada uno de los seguros que vaya a ser declarado.

#### Créditos, préstamos o deudas

En cumplimiento de lo dispuesto en el artículo 24.5 de la Ley Electoral de Andalucía, el candidato/a que suscribe formula la presente declaración sobre actividades, bienes e intereses.

| Declaración de ACTIVIDADES                                                                       | Declaración de BIENES E INTERESES                                     |                                                                                                    |
|--------------------------------------------------------------------------------------------------|-----------------------------------------------------------------------|----------------------------------------------------------------------------------------------------|
| (Con carácter general, se consignará el valor real de los<br>correspondiente.)                   | bienes y derechos que deban declararse, salvo para aquellos supuestos | is en los que este modelo establezca otro ortierio de valoración diferente. En el caso de bienes y derechos indivisos, se indicará el valor que corresponda según el portentaje de participación del declarante en el bien o valor |
| o1. 🗎 Bienes inmuebles urbanos y rústi                                                           | cos                                                                   |                                                                                                    |
| 02. 🗎 Saldo total en cuentas bancarias                                                           |                                                                       |                                                                                                    |
| 03. 🗎 Acciones y participaciones en cap                                                          | ital de sociedades, títulos de deuda pública, fondo                   | os de inversiones, certificados de depósitos y otros valores mobiliarios                                                                                                    |
| 04. 🗎 Automóviles, embarcaciones, obr                                                            | as de arte y otros bienes y derechos de cualquier i                   | naturaleza cuyo valor supere los 6.000 Euros                                                                                                    |
| os. 🗎 Seguros de vida cuya indemnizac                                                            | ón supere la cifra de 30.000 Euros                                    |                                                                                                    |
| oa. 🗅 Créditos, préstamos o deudas                                                               |                                                                       |                                                                                                    |
| Créditos, préstamos o deudas<br>Descripción<br>Valor (Valor en Euros sin separador de<br>Guardar | miles ej. 1234,56)                                                    |                                                                                                    |
|                                                                                                  |                                                                       | DEUDAS                                                                                                    |
| Descripción                                                                                      |                                                                       | Valor (Euros)                                                                                                    |
|                                                                                                  |                                                                       |                                                                                                    |

Para cada crédito, préstamo o deuda que se declare, la cifra no deberá contener el separador de miles; en caso de indicar parte decimal, deberá emplear el carácter "," y no incluir el símbolo del euro ( $\in$ ).

Una vez introducidos los datos, deberá pulsar el botón de Guardar.

Deberá repetir la misma operación para cada uno de los créditos, préstamos o deudas que vaya a ser declarado.